# 网页制作技术

## 网页基本元素

### ▪ 教学目标

- 掌握文本的编辑与格式设置
- 掌握在网页中插入及编辑图像的方法
- 掌握插入常见多媒体对象的方法
- 掌握并灵活应用超链接

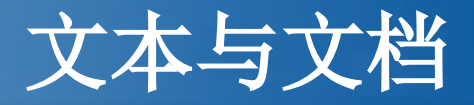

- 2.1.1在网页中输入文本
- 输入文本是Dreamweaver中最基本的操作之一。用户在文档中既可以输入普通文本,也可以插入日期和特殊字符。另外,用户还可以通过复制和粘贴HTML元嗲吗的方式输入文本。
- 1.输入普通文本
- (1) 直接输入文本: 讲光标定位在需要输入文本的位置, 即可直接输入文本。
- (2)从其他文档中复制文本:在其他文档中选中要复制的文本,按Ctrl+C快捷键 将其复制到剪贴板中,讲光标定位到网页中需要输入文本的位置,按Ctrl+V快捷键 粘贴文本即可。

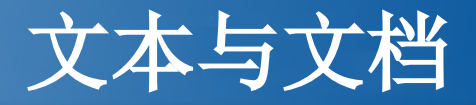

- 2.插入特殊字符
- 制作网页时,有时需要输入一些键盘上没有的特殊字符,这就需要使用
  Dreamweaver的特殊字符添加功能。具体操作步骤是:
- (1)将光标定位在需要输入特殊字符的位置。
- (2)选择"插入"→"HTML"→"特殊字符"命令,在子菜单中选择合适的字符命令。
- (3)如果在该子菜单中没有找到需要的字符,则可以选择"其他字符..."命令,打 开"插入其他字符"对话框,其中有更多的特殊字符可供选择。
- 3.输入空格
- 在Dreamweaver中添加空格时,无论按多少次空格键都只会出现一个空格。当文 档中需要输入连续多个空格时,可以用下列方法:
- (1)单击Dreamweaver的"文本"插入栏的"已排版格式"按钮,然后再连续按空格键。

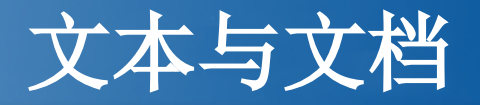

- (2) 连续多次按Ctrl+Shift+空格键。
- (3)在Dreamweaver中选择"编辑"→"首选参数"命令,打开"首选参数"对话框,如
  图2-3所示,将"常规"分类中的"编辑选项"中"允许多个连续空格"复选框勾选。
- 2.1.2设置文本格式
- 在Dreamweaver中,可以使用文本的"属性"面板对文本进行格式化,使其更加调理 清晰、主次分明。
- 1.文本对齐
- 要对齐段落文本,先选中文本,在"属性"面板中单击,并在"格式"选项中选中"段落",然后"属性"面板上顺序单击和"编辑规则"按钮,或者在"CSS"面板下端单击,都可以打开"新建CSS规则"对话框,在对话框"选择器类型"下拉列表框中选中"标签(重新定义HTML元素)"并单击"确定"按钮,打开"P的CSS规则定义"对话框,单击"区块"分类的"Text-align(<u>T</u>)"右下角的小三角,即可设置适当的段落对齐方式。

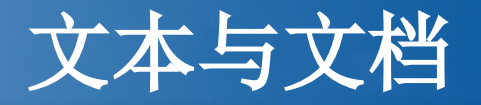

- 2.文本的字体、字号、颜色等属性设置
- 在对话框的"类型"分类中, "Font-family(<u>F</u>)"可以设置字体, "Font-fize(<u>S</u>)"可以设置 字号, "Color(<u>C</u>)"可以设置字体颜色,除此之外,还可以设置字体加粗、字型、行 高,英文大小写等其他属性。
- 2.1.3创建列表
- 列表术语文本的段落格式,有项目列表和编号列表两种。
- 1.项目列表
- 项目列表也称为无序列表,这种列表的项目之间没有先后顺序。项目列表前一般用 项目符号作为前导字符。创建项目列表的操作步骤如下:
- (1)将光标定位到要创建项目列表的位置。
- (2)单击"属性"面板上的"项目列表"按钮,或者单击"插入"工具栏"文本"选项的"项目列表"按钮,或者单击菜单栏"插入"→"HTML"→"文本对象"→"项目列表"命令,都将出现项目列表前导符号。

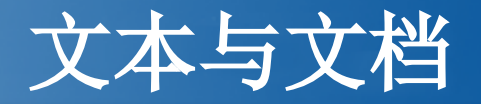

- (3) 在前导符号后输入项目文本,按回车键结束本列表项目。
- (4) 全部输完后按两次回车键即可结束。
- 2.编号列表
- 编号列表又称有序表,其文本钱同城有数字前导字符。创建项目列表的操作步骤如下:
- (1)将光标定位到要创建编号列表的位置。
- (2)单击"属性"面板上的"编号列表"按钮,或者单击"插入"工具栏"文本"选项的"项目列表"按钮,或者单击菜单栏"插入"→"HTML"→"文本对象"→"编号列表"命令,都将出现编号列表数字前导符号。
- (3) 在数字后输入文本,按回车键结束本项目。
- (4) 全部输完后按两次回车键即可结束。

#### • 2.2.1 在网页中使用图像

- 图像和文字是网页中最重要的两种元素。图像是文本的说明和解释,如果在网页的适当位置放置一些图像,不仅可以使文本清晰易读,而且可以使网页更加具有吸引力。
- 网站中的图像最好存放在单独的文件夹中,文件夹通常命名为images。
- 1. 图像格式
- 目前,Internet上最常见的图像格式包括JPEG、GIF和PNG。JPEG和GIF两种格式获得了各种浏览器的支持,具有很好的跨平台传送能力,PNG图像格式,正在被越来越多的浏览器所支持。

#### • 2.插入图像

- 通常在向网页中插入图像之前,先画表格为插入的图像预留空间,再用图像处理软件将图像处理成预定尺寸,然后才进行插入图像操作。在网页中插入图像的具体操作步骤如下:
- (1)将光标定位到网页上需插入图像的表格单元格位置。
- (2)在"插入"面板的"常用"选项卡中单击图像按钮,或者执行菜单栏中的"插入 "→"图像"命令,或者直接将"插入"面板中的图像按钮拖入页面,或者使用快捷键 "Ctrl+Alt+I",都可以打开"选择图像源文件"对话框。
- (3)在对话框中选择需要的图像,单击"确定"按钮。如果所选的图像文件位于当前站点的的文件夹内,则系统直接将图像插入;如果不在当前站点文件夹内,系统将显示如图2-11所示的对话框,询问用户是否希望将图像文件复制到当前站点。单击"是"按钮,系统将显示"复制文件为"对话框,如图2-12所示,用户可以通过该对话框命名所复制的文件,并在站点根目录文件夹中选择存放该文件的文件夹,单后单击"保存"按钮,将图像插入到文档。

 (4)图像插入后,将出现如图2-13所示的"图像标签辅助功能属性"对话框,用来 设置替换文本,即在浏览网页时,当图像还未完全载入,或者无法显示的情况下, 会在图像的位置显示文字。当光标指向图像时,系统也会在图像上显示替换文本。

#### ■ 3. 设置图像属性

- 插入图像后,用户还可以选中图像,利用如图2-14所示的"属性"面板来设置图像的 属性。
- •利用图像的"属性"面板,用户可以设置图像ID、宽和高、源文件、链接等属性。

#### • 2.2.2在网页中使用多媒体

- 网页作为一种多媒体平台,除了可以插入普通的文本和图像外,还可以插入多种媒体元素,如音频、视频、Flash动画等。
- 1.多媒体文件格式

# 图像与多媒体

- 声音能极好地烘托网页页面的分为,网页中常见的声音文件格式有.WAV、.MP3、.MIDI、.AIF、.WMA、.RA等; Flash动画的文件格式主要有.FLA、.SWF和.FLV等。
- 2.插入声音文件
- (1)使用<bgsound>标签嵌入背景音乐
- 在网页中添加背景音乐一般使用<bgsound>,具体步骤是:
- ⑤打开需要添加背景音乐的页面, 切换到"代码"视图。
- ②在<head>和</head>之间输入"<",在弹出的代码提示框中选择bgsound文本。
- ③右击bgsound文本,在弹出的快捷菜单中选择"编辑标签"命令,弹出"标签编辑器-bgsound"对话框。
- ④设置完成后单击"确定"按钮。注意: <bgsound>标签嵌入的背景音乐在页面上不显示。

(2)使用<embed>标签嵌入多媒体文件

<embed>标签可以插入各种多媒体文件,可以是音频、视频或.SWF格式等,其中的参数因不同的文件格式而异。使用<embed>标签嵌入声音文件的步骤是:

①打开需要添加声音文件的页面,切换到"代码"视图。

②在<head>和</head>之间输入"<",在弹出的代码提示框中选择embed文本。

③右击embed文本,在弹出的快捷菜单中选择"编辑标签"命令,弹出"标签编辑器-embed"对话框。

- ④设置完成后单击"确定"按钮。
- 此外,<embed>和<bgsound>的参数也可以在输入标签文本后按空格键显示参数 列表,然后从列表中双击想要设置的参数添加到标签后,并填写相应的参数值。

(3)使用添加插件插入声音文件

使用添加插件的方法插入声音文件的操作步骤是:

①打开需要插入声音文件的页面,将光标定位在插入点处。

②选择菜单栏的"插入"→"媒体"→"插件"或单击"插入"面板"常用"选项卡中的"媒体"按钮 右边的小三角,从弹出的列表中选择"插件"按钮。

③在弹出的"选择文件"对话框中选择要插入的声音文件,单击"确定"按钮,即可在文档中插入"插件"图标。

④选中"插件"图标,在如图2-219所示的"属性"面板中设置相关参数。

以上内容仅为本文档的试下载部分,为可阅读页数的一半内容。如要下载或阅读全文,请访问: <u>https://d.book118.com/006134243015010222</u>